## Registrace vozidla pod už zaevidovanou firmu

Do vyhledávacího řádku napište číslo provozovatele.

..

## 

Zobrazí se nabídka, v ní vyberte pole, kde je uvedeno Vega Int. Car and ..... a pak klikněte na tlačítko *Zaregistrovat Vozidlo* 

| OBSLUHA ZÁKAZNÍKŮ                |                                                   | DOPLŇKOVÉ SLUŽBY                                                      | SKLAD                              |                        | POKLADNA              |  |  |
|----------------------------------|---------------------------------------------------|-----------------------------------------------------------------------|------------------------------------|------------------------|-----------------------|--|--|
| 4058457049                       |                                                   |                                                                       | 9                                  | podrobné vyhledávání   |                       |  |  |
| 4042050<br>40584570              | 063 (Aktivní)<br><sup>49</sup>                    | Typ: Společnost nebo podnik                                           | satel Jeden                        | předplacený MÚ         |                       |  |  |
| A Hláš                           | iení: Zablokované MÚ Nízký zůsta                  | tek mýtného Zablokované OBU De                                        | aktivované OBU z důvodu nečinnosti | Chybné doklady vozidla |                       |  |  |
| VEGA Int.<br>GmbH                | 049 (Aktivni)<br>Car Transp. and Logistic Trading | Typ: Společnost nebo podnikatel (IČO ATU33914501) X<br>Země: Rakousko |                                    | édplacených MŮ         |                       |  |  |
|                                  |                                                   |                                                                       | 1                                  |                        |                       |  |  |
| REGISTRACE A<br>ZÁKAZNICKÉ ÚDAJE | DETAIL                                            | ZAREGISTROVAT VOZIDLO                                                 | UCTU UCTU                          |                        | ODREGISTROVAT/JZAVŘÍT |  |  |
| OBU                              | VYDAT OBU                                         | NASTAVIT TRANSPORT OBU                                                | NAHLÁSIT ZTRÁTU/ODCIZENÍ OBU       |                        |                       |  |  |
|                                  | กลักกาย สาวาร หน่าวแก้                            | FANTURY & MORIE DOM: AD                                               |                                    |                        |                       |  |  |
| SLUŽBY A FINANČNÍ<br>OPERACE     | MÝTNÉ TRANSAKCE                                   | DOPLATEK MÝTNÉHO                                                      | ZARAZNIURE SLUZDÝ                  |                        |                       |  |  |
| OSTATNÍ                          | PODÁNÍ                                            | PLATBY                                                                | INTERAKCE S PV                     |                        |                       |  |  |

Pro Firmu Vega..... se jedná o číslo – 4058457049 a dejte lupu

V dalším okně se zobrazí pole pro zadání RZ a státu registrace, dále už postupujte podle pokynů na obrazovce.

| OBSLUHA ZÁKAZNÍKŮ                                                                                               |                          | DOPLŇKOVÉ SLUŽBY         |                                                                                                    | SKLAD             | POKLADNA | POKLADNA |       |  |  |
|----------------------------------------------------------------------------------------------------|--------------------------|--------------------------|----------------------------------------------------------------------------------------------------|-------------------|----------|----------|-------|--|--|
| Vyhiedat » PV: 4058457049 (VEGA Int. Car Transp. and Logistic Trading GmbH) » Registrace vozidla: Údaje vozidla |                          |                          |                                                                                                    |                   |          |          |       |  |  |
| > Hlášení                                                                                                    |                          |                          | Zablokované MŰ, nízký zůstatek mýtného, zablokované OBU, Deaktivované OBU z důvodu nečinnosti, chybné doklady vozidla |                   |          |          |       |  |  |
| 1<br>údaje vozidla                                                                                              | 2<br>údaje provozovatele | 3<br>předplacení mýtněho | 4<br>výdej OBU                                                                                                    |                   |          |          |       |  |  |
| Zadejte identifikační údaje vozidla                                                                             |                          |                          |                                                                                                    |                   |          |          |       |  |  |
| * Registračni značka                                                                                            |                          |                          |                                                                                                    | * Zemē registrace | *        |          |       |  |  |
|                                                                                                    | l                        | OVĚŘIT                   |                                                                                                    |                   |          |          |       |  |  |
| ZRUŠIT REGIST                                                                                                   | RACI                     |                          |                                                                                                    |                   |          |          | DALŠÍ |  |  |

Pokud už vozidlo v minulosti bylo registrované, zobrazí se okno:

Pokud je Stav **Uzavřeno** a v Poli Název PV je uveden název firmy co požaduje řidič (v tomto případě Vega....), pak kliknete na název provozovatele a dejte **Obnovit registraci vozidla.** 

| Výběr vozidla                                                                  |                                                                                                    |                           |                                                 |          |             |            |            |                   |     |  |  |
|--------------------------------------------------------------------------------|----------------------------------------------------------------------------------------------------|---------------------------|-------------------------------------------------|----------|-------------|------------|------------|-------------------|-----|--|--|
| Pro zadanou RZ a zemi registrace jsou v systému evidované následující záznamy: |                                                                                                    |                           |                                                 |          |             |            |            |                   |     |  |  |
| 1. Zvolte záznam voz                                                           | 1. Zvolte záznam vozidla.                                                                                                    |                           |                                                 |          |             |            |            |                   |     |  |  |
| 2. Podle stavu vozidl                                                          | 2. Podle stavu vozidla máte následující možnosti:                                                                               |                           |                                                 |          |             |            |            |                   |     |  |  |
| - Vozidlo ve sta                                                               | - Vozidlo ve stavu Uzavřené - zkontrolujte název PV a pokud se jedná o stejného PV, zvolte tlačitko Obnovit registraci vozidla. |                           |                                                 |          |             |            |            |                   |     |  |  |
| - Vozidlo ve sta                                                               | - Vozidlo ve stavu Registrované - pokračujte dokončením vytvoření mýtného účtu a vydáním OBU.                                   |                           |                                                 |          |             |            |            |                   |     |  |  |
| - Vozidlo ve sta                                                               | - Vozidlo ve stavu Aktivni - kontaktujte Service Desk, vozidlo má již vydanou OBU.                                              |                           |                                                 |          |             |            |            |                   |     |  |  |
| 3. Pokud chcete vozi                                                           | dlo zaregistrovat pod ji                                                                                                    | iného PV - zvolte tlačítl | ko Zaregistrovat nové vozidlo.                  |          |             |            |            |                   |     |  |  |
|                                                                                |                                                                                                    |                           |                                                 | _        | _           |            |            |                   |     |  |  |
| Registrační značka                                                             | Zemē registrace                                                                                                    | Kategorie                 | Název PV                                        | Stav     | Režim MÚ    | Číslo PV   | Číslo MÚ   | Výrobní číslo OBU |     |  |  |
| S9BEEL                                                                         | Rakousko                                                                                                    | Autobus 12000+ kg         | VEGA Int. Car Transp. and Logistic Trading GmbH | Uzavřené | Předplacený | 4058457049 | 4100020865 |                   |     |  |  |
| <                                                                              | · · ·                                                                                                    |                           |                                                 |          |             |            |            |                   | - + |  |  |
|                                                                                |                                                                                                    |                           |                                                 |          |             |            |            |                   |     |  |  |
|                                                                                |                                                                                                    |                           |                                                 |          |             |            |            |                   |     |  |  |
| OBNOVIT REGISTRACI VOZIDLA                                                     |                                                                                                    |                           |                                                 |          |             |            |            | GISTRACI VOZIDLA  |     |  |  |
| ZRUŠIT                                                                         | ZRUŠIT ZAREGISTROVAT NOVÉ VOZIDLO                                                                                               |                           |                                                 |          |             |            |            |                   |     |  |  |
|                                                                                |                                                                                                    |                           |                                                 |          |             |            |            |                   |     |  |  |

Další okna už budou předvyplněna, zkontrolujte ale váhovou kategorii – případně ji upravte na žádost řidiče a Emisní třídu.

Pozor nezapomeňte naskenovat potvrzení o emisní třídě (případně čestné prohlášení), pokud žádá vyšší emisní třídu.

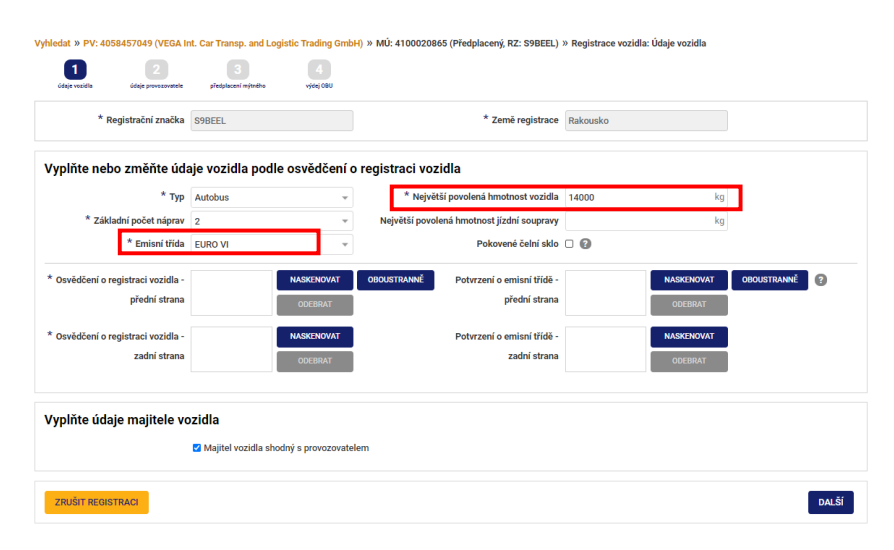

Pak pokračujte dále dle instrukcí.